# UC eBanking global

# Elektronische Rückrufanfrage (camt.055)

QuickGuide UC eBanking global

### ELEKTRONISCHE RÜCKRUFANFRRAGE (CAMT.055)

#### ALLGEMEIN

Dieser QuickGuide beschreibt Ihnen die Funktionalität, elektronisch eine Rückrufanfrage einzelner Transaktionen oder einer gesamten Datei zu beauftragen.

#### VORAUSSETZUNGEN

Sie müssen vertraglich mit der UniCredit Bank GmbH vereinbart haben, dass Sie die Auftragsart "C55" für Ihre Konten senden dürfen.

Elektronische Rückrufanfragen mittels camt.055 können ausschließlich zu Aufträgen aus SEPA-Dateien erfolgen. Beleghafte Überweisungen oder Eilzahlungen sowie SEPA-Cards Clearing Zahlungen können nicht zurückgerufen werden.

#### RÜCKRUF ERSTELLEN – GANZE DATEI

"Zahlungen" – "Sendeaufträge Zahlungen"

Möchten Sie eine gesamte und bereits an die Bank versendete Datei zurückrufen, so wählen Sie diese in der Übersicht "Sendeaufträge Zahlungen" aus und klicken auf "Zurückweisen" bei "Weitere Aktionen".

| 💋 UniCredit                                 | UC eBanking global 🗸         |                |                   |               |                  |              |                 |             | P           | * | Ū          | 8         | <b>(</b>  | 04:49                | ٠              | ₽→ |
|---------------------------------------------|------------------------------|----------------|-------------------|---------------|------------------|--------------|-----------------|-------------|-------------|---|------------|-----------|-----------|----------------------|----------------|----|
| Cash Management                             | Zahlungen Aufträge           | Administration | Personalisierung  | Informationen |                  |              |                 |             |             |   |            |           |           |                      |                |    |
| <sup>Zahlungen /</sup><br>Sendeaufträge Zal | nlungen                      |                |                   |               |                  |              |                 |             |             |   |            | E         | xportiere | n v                  | Drucken        | ~  |
| Zahlungen der le                            | tzten 7 Tage (Statusdatum) 🗸 | C              |                   |               |                  |              |                 | Akt         | tualisieren | 0 | Se         | nden      | We        | itere Aktio          | onen i         |    |
| ✓ ▼ Typ<br>Status                           | Sta                          | atusdetails    | Statusdatum ↓     |               | Auftragsreferenz | Beschreibung | Überweisung / L | Lastschrift |             |   |            |           | Löt       | schen                | -              |    |
| Sammelar<br>Von der B                       | iftrag<br>ank bestätigt      |                | 13.02.24 16:38:26 |               | CCT 1006         |              | Überweisung     |             |             |   |            |           | Sar       | mmelauftr            | n<br>ag auflös | en |
| 1 von 1 Eintrag ausg                        | ewahit                       |                |                   |               |                  |              |                 |             |             |   | Einträge ( | pro Seite | 15 \      | <ul> <li></li> </ul> | 1 >            |    |

Es erscheint folgende Information:

"Beachten Sie bitte, dass Ihre Stornierungsanfrage möglicherweise nicht verarbeitet wird, wenn die Verarbeitung der ursprünglichen Nachricht in der Zwischenzeit abgeschlossen wurde. Der Grund der Stornierungsanfrage wurde standardmäßig auf "Vom Benutzer angefragt (CUST)" gesetzt. Er kann auf der Detailseite der Stornierungsanfrage geändert werden.

Damit ist gemeint, dass, sollte(n) die Transaktion(en) unser Haus bereits verlassen haben, wir keine Garantie für diesen Rückruf geben können. Es ist immer um eine Rückrufanfrage.

Bei Lastschriften ist der Grund der Stornierung standardmäßig "Vom Benutzer angefragt (CUST)".

Nachdem Sie diese Information geschlossen haben, wird die Stornierungsanfrage (camt.055) erstellt und Ihnen zur Unterschrift angezeigt. Sie können diese nun auswählen und unterschreiben.

| 💋 UniCredit              | UC eBanking glo       | bal 🗸     |                      |                  |                  |                                                         |                           | <b></b>      | *            | Ū            | 8                    | <b>(</b> 💿 | 453 🛱         | ₽→ |
|--------------------------|-----------------------|-----------|----------------------|------------------|------------------|---------------------------------------------------------|---------------------------|--------------|--------------|--------------|----------------------|------------|---------------|----|
| Cash Management          | Zahlungen             | Aufträge  | Administration       | Personalisierung | Informationen    |                                                         |                           |              |              |              |                      |            |               |    |
| Resultierende Sto        | rnierungsanfrag       | en        |                      |                  |                  |                                                         |                           |              |              | ⊘ 1 S<br>ers | tornierung<br>tellt. | sanfrage(n | ) erfolgreich | ×  |
| Resultierende St         | tornierungsanfragen   | ~         |                      |                  |                  |                                                         |                           | Erstellen v  | U            | nterschre    | siben 📝              | Weiter     | e Aktionen    | :  |
| ✓ ▼ Typ<br>Status        |                       | Gewünscht | er Ausführungstermin | t                | Auftragsreferenz | Konto<br>IBAN                                           | Überweisung / Lastschrift | Bet<br>Währt | rag<br>ing   | Betroffe     | ene Aufträ           | je         |               | ۲  |
| Stornierur<br>Bereit zur | ng<br>r Autorisierung | 14.02.24  |                      |                  | C55 1003         | Filiale ABC Konto 01 EUR<br>DE49 2003 0000 0000 2199 15 | Überweisung               |              | 33,77<br>EUR | CCT 100      | )6                   |            |               |    |
| 1 von 1 Eintrag aus      | gewahlt               |           |                      |                  |                  |                                                         |                           |              |              | Einträge p   | ro Seite             | 15 V       | < 1           |    |

Wenn Sie den "Grund der Stornierungsanfrage" ändern möchten, so klicken Sie direkt auf den Eintrag, ändern dort den Grund ab und unterschreiben wie gewohnt direkt in der Maske "Stornierungsanfrage – Details" über den "Autorisieren"-Button.

Sollten Sie gemeinschaftlich verfügungsberechtigt sein, muss die Rückrufanfrage wie gewohnt von einer zweiten Person autorisiert werden.

#### RÜCKRUF ERSTELLEN – EINZELNE TRANSAKTION(EN)

"Zahlungen" – "Sendeaufträge Zahlungen"

Möchten Sie einzelne Transaktionen, die bereits an die Bank versendet wurden, zurückrufen, so klicken Sie in der Übersicht "Sendeaufträge Zahlungen" auf die (Batch-)Datei, in der sich die Transaktionen befinden.

Es öffnet sich eine Übersicht, der "Sammelauftragsdetails":

Markieren Sie die Zahlung(en), für die Sie eine Rückrufanfrage an die Bank verschicken möchten. Befinden sich viele Zahlungen in der Datei, verwenden Sie die Sortierungsmöglichkeiten. Anschließend klicken Sie auf "Zurückweisen".

| Sammeli                                | auftragsdetails: (                                                                       | CT 1008       |                             |                                  |   |                                   |                                                  | [                     | Exportieren          | Drucken 🗸 |
|----------------------------------------|------------------------------------------------------------------------------------------|---------------|-----------------------------|----------------------------------|---|-----------------------------------|--------------------------------------------------|-----------------------|----------------------|-----------|
| Samme                                  | lauftragsdaten                                                                           |               |                             |                                  |   |                                   |                                                  |                       |                      | +         |
| Auftrags<br>Bankzuş                    | referenz<br>gang                                                                         |               | CCT<br>UniCr                | 1008<br>redit-DE                 |   |                                   |                                                  |                       |                      |           |
| Status                                 |                                                                                          |               |                             |                                  |   |                                   |                                                  |                       |                      | +         |
| Status<br>Gewüns                       | chter Ausführungstern                                                                    | nin           | Von d<br>13.02              | ler Bank bestätigt<br>224        |   |                                   |                                                  |                       |                      |           |
| Summe                                  | n                                                                                        |               |                             |                                  |   |                                   |                                                  |                       |                      | +         |
| Anzahl (<br>Anzahl (<br>Summe<br>Summe | der Überweisungen<br>der Lastschriften<br>der Überweisungsbetr<br>der Lastschriftbeträge | äge           | 4<br>0<br>1.000<br>0,00     | 1,00                             |   |                                   |                                                  |                       |                      |           |
| Enthalt                                | ene Zahlungen                                                                            |               |                             |                                  |   |                                   |                                                  |                       |                      | ^         |
| Alle Z                                 | ahlungen                                                                                 |               | ~                           |                                  |   |                                   |                                                  |                       | Zurüc                | kweisen   |
| - •                                    | Status                                                                                   | Statusdetails | Konto                       | Gewünschter<br>Ausführungstermin | ¢ | Adressat<br>IBAN des Adre         | Übe<br>essaten Last                              | rweisung /<br>schrift | Betrag<br>Währung    | 7 🗇       |
|                                        | Von der Bank<br>bestätigt                                                                |               | Filiale ABC Konto 01<br>EUR | 13.02.24                         |   | Begünst<br>DE83 32 Bet<br>30      | rag                                              |                       | ^                    | 1         |
|                                        | Von der Bank<br>bestätigt                                                                |               | Filiale ABC Konto 01<br>EUR | 13.02.24                         |   | Zahlung Bitt<br>DE15 50 Fel<br>00 | te definieren Sie einer<br>Ider unten ausfüllen. | Bereich, indem Sie    | beide oder eines der |           |
|                                        | Von der Bank<br>bestätigt                                                                |               | Filiale ABC Konto 01<br>EUR | 13.02.24                         |   | Begünst Vor<br>DE83 32<br>30      | n                                                | Bis                   |                      |           |
|                                        | Von der Bank<br>bestätigt                                                                |               | Filiale ABC Konto 01<br>EUR | 13.02.24                         |   | Zahlung<br>DE15 50<br>00 Wäl      | hrung                                            |                       | ~                    |           |
| 1 von 4                                | Einträge ausgewählt                                                                      |               |                             |                                  |   | A                                 | Abbrechen 🗙                                      |                       | Übernehmen 🗸         | 1 >       |
| Erfoldte                               | Autoricionundon                                                                          |               |                             |                                  |   |                                   |                                                  |                       |                      |           |

Es erscheint folgende Information:

"Beachten Sie bitte, dass Ihre Stornierungsanfrage möglicherweise nicht verarbeitet wird, wenn die Verarbeitung der ursprünglichen Nachricht in der Zwischenzeit abgeschlossen wurde. Der Grund der Stornierungsanfrage wurde standardmäßig auf "Vom Benutzer angefragt (CUST)" gesetzt. Er kann auf der Detailseite der Stornierungsanfrage geändert werden.

Damit ist gemeint, dass, sollte(n) die Transaktion(en) unser Haus bereits verlassen haben, wir keine Garantie für diesen Rückruf geben können. Es ist immer eine Rückrufanfrage.

Bei Lastschriften ist der Grund der Stornierung standardmäßig "Vom Benutzer angefragt (CUST)".

Nachdem Sie diese Information geschlossen haben, wird die Stornierungsanfrage (camt.055) erstellt und Ihnen zur Unterschrift angezeigt. Sie können diese nun auswählen und unterschreiben.

Sollten Sie gemeinschaftlich verfügungsberechtigt sein, muss die Rückrufanfrage wie gewohnt von einer zweiten Person autorisiert werden.

## RÜCKRUF VERSCHICKT – STATUS

"Zahlungen" – "Sendeaufträge Zahlungen"

Sie finden neben dem Original-Zahlungsauftrag (Sammelauftrag), der nun unter "Statusdetails" den Zusatz "Statusdetails enthalten" führt, einen weiteren Eintrag der übermittelten Rückrufanfrage, mit dem "Status" "An die Bank übermittelt" in Ihrer Liste.

Auch in dem Original-Zahlungsauftrag sind die Zahlungen als "Vom Benutzer storniert (**angefragt**) - Vom Kunden angefragt (CUST)" gekennzeichnet.

| Enthalte | ene Zahlungen             |                                                                     |                             |                                  |   |                                                             |                              | -                 | ~   |
|----------|---------------------------|---------------------------------------------------------------------|-----------------------------|----------------------------------|---|-------------------------------------------------------------|------------------------------|-------------------|-----|
| Alle Z   | ahlungen                  | ~                                                                   |                             |                                  |   |                                                             |                              | Zurückweisen      |     |
| •        | Status                    | Statusdetails                                                       | Konto                       | Gewünschter<br>Ausführungstermin | î | Adressat<br>IBAN des<br>Adressaten                          | Überweisung /<br>Lastschrift | Betrag<br>Währung | ર્દ |
|          | Von der Bank<br>bestätigt |                                                                     | Filiale ABC Konto<br>01 EUR | 13.02.24                         |   | Begünstigter AG<br>DE83 3206 1384 0801<br>4790 30           | Überweisung                  | 100,00<br>EUR     |     |
|          | Von der Bank<br>bestätigt |                                                                     | Filiale ABC Konto<br>01 EUR | 13.02.24                         |   | Zahlungsempfänger<br>GmbH<br>DE15 5007 0010 0112<br>6366 00 | Überweisung                  | 200,00<br>EUR     |     |
|          | Von der Bank<br>bestätigt |                                                                     | Filiale ABC Konto<br>01 EUR | 13.02.24                         |   | Begünstigter AG<br>DE83 3206 1384 0801<br>4790 30           | Überweisung                  | 300,00<br>EUR     |     |
|          | Von der Bank<br>bestätigt | Vom Benutzer storniert (angefragt) - Vom<br>Kunden angefragt (CUST) | Filiale ABC Konto<br>01 EUR | 13.02.24                         |   | Zahlungsempfänger<br>GmbH<br>DE15 5007 0010 0112<br>6366 00 | Überweisung                  | 400,00<br>EUR     |     |
| 4100.41  | Cintrăna                  |                                                                     |                             |                                  |   |                                                             | Einträss pro Colto           | 40 / A \          |     |

#### RÜCKRUFANFRAGE (CAMT.055) IMPORTIEREN

Sie haben ebenfalls die Möglichkeit, aus einem ERP-System fertige Rückrufanfragen im camt.055-Format zu importieren und über UC eBanking global an die Bank zu senden.

"Zahlungen" – "Zahlungsdateien importieren"

Wählen Sie die zu übertragende Datei aus und klicken Sie auf "Importieren".

| Zu importierende Dateien                  |                                                        |               |
|-------------------------------------------|--------------------------------------------------------|---------------|
|                                           | ↑ Dateien in diesen Bereich ziehen oder Durchsuchen    |               |
| UniCredit-DE_C55_106P_20231127_103406.txt |                                                        |               |
| Datei importieren als *                   | Sammelauftrag für große Dateien (ohne Zahlungsdetails) | $\sim$        |
| Format *                                  | CAMT-055                                               | ~             |
| Auftragsart *                             | C55 (Elektronischer Zahlungsrückruf)                   | ~             |
| Zahlungskategorie *                       | Standard                                               |               |
| Beschreibung                              |                                                        |               |
|                                           |                                                        |               |
|                                           |                                                        |               |
| Abbrechen X                               |                                                        | Importieren 🕤 |

"Zahlungen" – "Offene Zahlungen"

Die Stornierungsanfrage wurde importiert und steht zum Unterschreiben für Sie bereit.

| 💋 UniCredit                     | UC eBanking glo | bal 🗸    |                      |                  |                  |                                                         | P \star 🖵                 | ₽ 🤄 04:52 🗰 🗗              |
|---------------------------------|-----------------|----------|----------------------|------------------|------------------|---------------------------------------------------------|---------------------------|----------------------------|
| Cash Management                 | Zahlungen       | Aufträge | Administration       | Personalisierung | Informationen    |                                                         |                           |                            |
| Zahlungen /<br>Offene Zahlungen |                 |          |                      |                  |                  |                                                         |                           | Exportieren 🛗 Drucken 🗸    |
| Alle Zahlungen                  |                 | ~        |                      |                  |                  |                                                         | Erstellen V Unterschr     | elben 😰 Weitere Aktionen 🚦 |
| ✓ ▼ Typ<br>Status               |                 | Gewünsch | ter Ausführungstermi | n î              | Auftragsreferenz | Konto<br>IBAN                                           | Überweisung / Lastschrift | Betrag<br>Wahrung          |
| Stornierung<br>Bereit zur A     | utorisierung    | 13.02.24 |                      |                  | C55 1005         | Filiale ABC Konto 02 EUR<br>DE28 7002 0270 0002 7252 40 | Überweisung               | 14,19<br>EUR               |
| 1 von 1 Eintrag ausger          | wählt           |          |                      |                  |                  |                                                         | Einträge                  | pro Seite 15 V < 1 >       |

#### HINWEIS

Das Ergebnis Ihrer Rückrufanfrage verfolgen und prüfen Sie bitte, wie gewohnt auf Ihrem Kontoauszug oder nutzen Sie die elektronische Verfolgung mittels camt.029.

# RÜCKRUFANFRAGE STATUS-REPORT (CAMT.029)" - ELEKTRONISCHE VERFOLGUNG MITTELS CAMT.029

#### VORAUSSETZUNGEN

Sie müssen vertraglich mit der UniCredit Bank GmbH vereinbart haben, dass Sie die Auftragsart "C29" für bestimmte Konten senden bzw. abrufen dürfen.

#### ANTWORT AUF RÜCKRUFANFRAGE

Eine Antwort zu Ihrer Rückrufanfrage erhalten Sie mittels camt.029 Format. Diesen müssen Sie von der Bank abrufen.

"Aufträge" – "Abholaufträge" – "Erstellen"

| 💋 Uni(              | Credit       | UC eBankir | ng global 🗸          |                                           |          |                      |                              | P ★ 🖵 🔁 🕈                  | 04:55 ✿ ₽           |   |
|---------------------|--------------|------------|----------------------|-------------------------------------------|----------|----------------------|------------------------------|----------------------------|---------------------|---|
| Cash Mani           | agement      | Zahlungen  | Aufträge A           | dministration Personalisierung Inform     | nationen |                      |                              |                            |                     | 1 |
| uttrage /<br>bholau | fträge       |            |                      |                                           |          |                      |                              | Expo                       | rtieren 📓 Drucken 🗸 |   |
| Alle A              | Abholaufträg | •          | × H                  | C                                         |          |                      |                              | Aktualisieren 🖒 Erstellen  | Weitere Aktionen    |   |
| •                   | Status       |            | Bankzugang †         | Auftragsart                               | ٩        | rt des Abholauftrags | T Letzter Ausführungstermin  | Nächster Ausführungstermin | \$                  |   |
|                     | Erfolgreich  | beendet    | UniCredit-DE         | C53 (Tagesauszug)                         | E        | inmal                | 13.02.24 03:01:20            |                            |                     |   |
|                     | Erfolgreich  | beendet    | UniCredit-DE         | STA (Abholen Swift-Tagesauszüge)          | E        | inmal                | 13.02.24 03:03:29            |                            |                     |   |
|                     | Erfolgreich  | beendet    | UniCredit-DE         | C52 (Untertägiger Umsatz (Vormerkposten)) | E        | inmal                | 13.02.24 14:00:56            |                            |                     |   |
| 3 von 3             | Einträge     |            |                      |                                           |          |                      |                              | Einträge pro Seite 1       | 50 🗸 🕹              |   |
|                     |              | Neuen A    | bholauftrag erst     | tellen                                    |          |                      |                              |                            |                     |   |
|                     |              | Abhola     | uftrag - Auftragsdat | en                                        |          |                      |                              |                            |                     | ŀ |
|                     |              | Art des    | Abholauftrags *      |                                           | Einmal   |                      |                              |                            |                     | ~ |
|                     |              | Bankzu     | gang *               |                                           | UniCredi | t-DE                 |                              |                            |                     |   |
|                     |              | Auftrage   | sart *               |                                           | C29 (Ben | achrichtigung über   | das Ergebnis eines Rückrufs) |                            |                     | ~ |
|                     |              |            |                      |                                           | ✓ Daten  | aus laufender Bereit | stellung                     |                            |                     |   |
|                     |              |            |                      |                                           |          |                      |                              |                            |                     |   |

Mit "Speichern" wird Ihr Auftrag ausgeführt.

Wurde Ihr Abholauftrag "erfolgreich beendet", erhalten Sie ein Ergebnis zu Ihrer Rückrufanfrage.

| 💋 UniCredit                 | UC eBanking glo  | obal 🗸   |                       |                         |               |                         |                           | P            | *      | Ē          | 8        | ţ [0.     | 4:51       | ••   |
|-----------------------------|------------------|----------|-----------------------|-------------------------|---------------|-------------------------|---------------------------|--------------|--------|------------|----------|-----------|------------|------|
| Cash Management             | Zahlungen        | Aufträge | Administration        | Personalisierung        | Informationen |                         |                           |              |        |            |          |           |            |      |
| Aufträge /<br>Abholaufträge |                  |          |                       |                         |               |                         |                           |              |        |            | Ex       | portieren | Drucke     | en 🗸 |
| Alle Abholaufträge          |                  | ~        | C B                   |                         |               |                         |                           | Aktualisiere | en 🔿   | Ers        | tellen   | Weiter    | e Aktionen | :    |
| - Status                    | Bankzugan        | 9 î      | Auftragsart           |                         |               | T Art des Abholauftrags | Letzter Ausführungstermin |              | Nächst | er Ausfüh  | ungsterm | in        |            | 0    |
| Erfolgreich bee             | ndet UniCredit-D |          | C29 (Benachrichtigung | über das Ergebnis eines | Rückrufs)     | Einmal                  | 13.02.24 17:17:35         |              |        |            |          |           |            |      |
| 1 von 1 Eintrag             |                  |          |                       |                         |               |                         |                           |              |        | Einträge p | ro Seite | 150 🗸     | < 1        |      |

#### "Zahlungen" – "Sendeaufträge Zahlungen"

In Ihren Sendeaufträgen hat sich der "Status" gemäß der Rückantwort der Bank verändert.

| 💋 UniCredit                       | UC eBanking global 🥆    |                         |                       |                  |              | <b>p</b>                  | * 🖵 🛚              | 04:51             | ¢ ∎→                      |
|-----------------------------------|-------------------------|-------------------------|-----------------------|------------------|--------------|---------------------------|--------------------|-------------------|---------------------------|
| Cash Management                   | Zahlungen Aut           | fträge Administrat      | tion Personalisierung | Informationen    |              |                           |                    |                   |                           |
| Zahlungen /<br>Sendeaufträge Zahl | lungen                  |                         |                       |                  |              |                           | [                  | Exportieren 🗸 Dru | ucken 🗸                   |
| Zahlungen der letz                | ten 7 Tage (Statusdatum |                         |                       |                  |              | Aktualisieren (           | Senden             | Weitere Aktioner  | n :                       |
| Typ<br>Status                     |                         | Statusdetails           | Statusdatum ↓         | Auftragsreferenz | Beschreibung | Überweisung / Lastschrift |                    | Betrag<br>Wahrung | $\langle \hat{Q} \rangle$ |
| Von der Bar                       | nk bestätigt            |                         | 13.02.24 16:53:40     | C55 1004         |              | Überweisung               |                    | 400,00<br>EUR     |                           |
| Sammelauf<br>Von der Bar          | trag<br>nk bestätigt    | Statusdetails enthalten | 13.02.24 16:53:28     | CCT 1008         |              | Überweisung               |                    | 1.000,00<br>EUR   |                           |
| 2 von 2 Einträge                  |                         |                         |                       |                  |              |                           | Einträge pro Seite | 15 🗸 🤇            | 1 >                       |

Die "Stornierung" wurde "von der Bank bestätigt" und bei der Original-Zahlung ein "Vom Benutzer zurückgewiesen" vermerkt. In den "Sammelauftragsdetails" ist das "(angefragt)" gelöscht worden.

| Er | thaltene Zahlur                | igen 4 Einträge                                              |                               |                                    |              |                                  |                              | •      |
|----|--------------------------------|--------------------------------------------------------------|-------------------------------|------------------------------------|--------------|----------------------------------|------------------------------|--------|
| Ar | sicht: Alle Zahlu              | ngen                                                         | <ul> <li>Ansichten</li> </ul> | verwaltung: 🏟 🛓                    | ⇒ ¥          |                                  |                              |        |
| ¢  | Status                         | Statusdetails                                                | Konto                         | Gewünschter<br>Ausführungstermin 🔺 | Adressat     | Kontonummer<br>des<br>Adressaten | Überweisung /<br>Lastschrift | Betrag |
|    | Von der Bank<br>bestätigt      |                                                              | 70020270/15434515/EUR/STD     | 04.08.17                           | AT only IBAN | 00035746811                      | Überweisung                  | 81     |
|    | Von der Bank<br>bestätigt      |                                                              | 70020270/15434515/EUR/STD     | 04.08.17                           | DE only IBAN | 532013000                        | Überweisung                  | 6'     |
|    | Von der Bank<br>bestätigt      |                                                              | 70020270/15434515/EUR/STD     | 04.08.17                           | DE IBAN BIC  | 532013000                        | Überweisung                  | 24     |
|    | Vom Benutzer<br>zurückgewiesen | Vom Benutzer<br>storniert -<br>technisches<br>Problem (TECH) | 70020270/15434515/EUR/STD     | 04.08.17                           | IT IBAN BIC  | 000000123456                     | Überweisung                  | 45     |
| •  | (                              |                                                              |                               |                                    |              |                                  |                              | >      |

(Beispiel)

#### HINWEIS

Sobald eine Zahlung unser Haus verlassen hat, können wir Ihre Rückrufanfrage nur an die nächste Bank weiterleiten. Der Rücklauf mittels camt.029 kann daher unterschiedliche Stati enthalten.

Sollte der Rücklauf mit den folgenden Status erfolgen:

- "PDCR" (Pending Cancellation Request): Nur bei SCT. Rückrufanfrage wurde an den ZDL des Empfängers weitergeleitet. Ergebnis noch offen.
- "UWFW" (Unable To ApplyWillFollow): Auf Originaltransaktion wird noch gewartet. Falls Frist abgelaufen ist, wird in einer weiteren camt.029 der Fall per RJCR abgeschlossen.

erfolgt keine Status-Änderung in UC eBanking global. Diese Abholaufträge werden mit einer "Warnung" beendet. Die Prüfung des mitgelieferten Status Code in dem camt.029 können Sie wie folgt durchführen:

#### "Aufträge" – "Abholaufträge"

C29-Auftrag auswählen und durch Anklicken die "Abholauftrag – Auftragsdaten" öffnen. Klicken Sie auf "Journal" um die Detailangaben zum Abholauftrag zu erhalten.

|                                                 | Auftrags    | daten                                                                                                    |
|-------------------------------------------------|-------------|----------------------------------------------------------------------------------------------------|
| Art des Abholauftr<br>Bankzugang<br>Auftragsart | rags        | Einmal<br>UniCredit Bank AG<br>C29 (Benachrichtigung über das Ergebnis<br>eines Rückrufs)                                                                                                    |
| Journal 8 Eintr                                 | räge        | r ¢                                                                                                    |
| Datum                                           | Art         | Beschreibung                                                                                                    |
| 20.06.17 14:32:19                               | Warnung     | C29Processing - Nachverarbeitung mit Warnung.                                                                                                    |
| 20.06.17 14:32:19                               | Warnung     | Die Statusaktualisierung durch die CAMT.029-Stornierungsanfrage mit dem Statuscode "PDCR" wurde bearbeitet. De<br>Stornierungsanfrage bleibt unverändert.                                                                                                    |
| 20.06.17 14:32:18                               | Information | C29Processing - Nachverarbeitung gestartet.                                                                                                    |
| 20.06.17 14:32:18                               | Information | ExternalConverter - Nachverarbeitung erfolgreich.                                                                                                    |
| 20.06.17 14:32:18                               | Information | ExternalConverter - Nachverarbeitung gestartet.                                                                                                    |
| 20.06.17 14:32:18                               | Information | Nach Erhalt einer positiven Quittung wurden serverseitig die abschließenden Arbeiten des Downloads durchgeführt und die<br>EBICSTransaktion beendet (011000).<br>Technischer ReturnCode: EBICS_DOWNLOAD_POSTPROCESS_DONE (011000)<br>URL: http://www.admin-gau.application.hypovereinsbank.de/mv-ebics-local/localebics<br>Statuszeit: 20.06.2017 14:32:18 |
|                                                 | Information | EBICS H003                                                                                                    |
| 20.06.17 14:32:17                               |             |                                                                                                    |
| 20.06.17 14:32:17<br>20.06.17 14:32:17          | Information | Auftragsbearbeitung gestartet.                                                                                                    |

#### (Beispiel)

Grundsätzlich möchten wie Sie bitten, das Ergebnis Ihrer Rückrufanfrage auf Ihrem Kontoauszug zu prüfen.